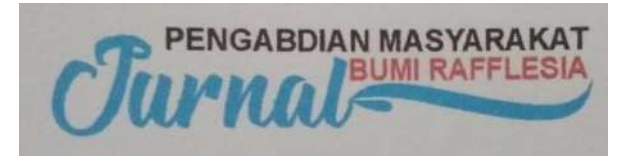

### LAPORAN KEUANGAN KOPERASI BERBASIS MEDIA *EXCEL FOR ACCOUNTING* (EFA)

Yusmaniarti<sup>1</sup>&Sri Ekowati<sup>2</sup>

<sup>1,</sup>Program Studi Akuntansi <sup>2</sup> Program Studi Manajemen Fakultas Ekonomi Universitas Muhammadiyah Bengkulu Correponding author : <u>yusmaniarti8@gmail.com</u>

#### ABSTRAK

Setiap perusahaan atau badan usaha harus memiliki laporan keuangan pada akhir periode perusahaan dapat mengetahui jumlah aktiva, kewajiban, ekuitas, pendapatan serta biaya yang dikeluarkan perusahaan selama satu periode yang bersangkutan. Perusahaan juga akan tebih mudah untuk mengambil suatu keputusan apakah perusahaannya akan diteruskan atau dijual dan menanamkan modalnya ke perusahaan lain. Koperasi Matahari juga mempunyai modal yang cukup besar dan volume transaksi yang tinggi. Koperasi Matahari telah melakukan penyusunan laporan keuangan akan tetapi masih sacara manual, belum menggunakan sistem informasi akuntansi, sehingga laporan tidak bisa disajikan secara cepat. Kegiatan pengabdian ini ini bertujuan untuk memberikan pendampingan penyusunan laporan keuangan koperasi dengan menggunakan Excel For Accounting (EFA) yang sesuai dengan prinsip akuntansi. Program ini digunakan karena tidak sulit dan sudah familiar sehingga Koperasi matahari tidak terlalu kesulitan untuk mempelajari dan menggunakannya. Selain itu, program ini juga mempunyai banyak keunggulan dan fasilitas yang dapat disesuaikan dengan kebutuhan Koperasi. Adapm laporan keuangan yang dibuat adalah neraca, laba rugi, laporan perubahan ekuitas dan laporan arus kas.Masalah utama yang menjadi fokus dalam pengembangan koperasi adalah mengenai pengelolaan keuangan. Pengelolaan keuangan pada koperasi membutuhkan keterampilan Akuntansi yang baik oleh pengelolah koperasi. Laporan keuangan merupakan alat yang sangat penting untuk memperoleh informasi mengenai posisi keuangan perusahaan dan kinerja keuangan yang dicapai oleh suatu entitas. Informasi yang digunakan untuk mengetahui kondisi dan perkembangan suatu entitas adalah laporan keuangan yang dilaporkan setiap akhir periode sebagai laporan atas pengelolaan suatu entitas.Bentuk kegiatan yang akan dilaksanakan adalah pelatihan dan workshop penyusunan laporan keuangan koperasi Matahari dengan mnggunakan aplikasi microsof excel yaitu aplikasi Excel For Accounting (EFA), workshop penyusunan rekening, pencatatan transaksi,memposting,penyusunan laporan keuangan dan workshop evaluasi dari pelaksanaan penyusunan laporan keuangan yang sudah dilaksanakan. Dari kegiatan ini target dan hasil capaiannya adalah: terlaksananya kegiatan kegiatan pengabdian secara lancar, meningkatkan pemahaman para pengurus koperasi menyusun laporan keuangan sesuai SAK ETAP.

Kata Kunci : Laporan Keuangan, SAK ETAP, EFA.

#### **1. PENDAHULUAN**

Koperasi merupakan salah satu dari UKM yang sering ditemui di lingkungan masyarakat. Menurut Undang-Undang Koperasi No.25 tahun 1992, Koperasi adalah badan usaha yang beranggotakan orang-orang atau badan hukum koperasi dengan melandaskan kegiatannya berdasarkan prinsip koperasi sekaligus sebagi gerakan ekonomi rakyat yang berdasar atas asas kekeluargaan.

Kepala Dinas Koperasi Pembinaan Usaha Kecil Mikro dan Menengah Kota Bengkulu, Erwan Syafrizal SE mengatakan sampai saat ini terdata sudah 788 unit koperasi yang berkembang di Kota Bengkulu. "788 unit koperasi ada di Kota Bengkulu sampai tahun 2014. Ini merupakan angka yang cukup banyak," katanya.Menurut Erwan perkembangan Bengkulu koperasi di Kota terus berkembang bahkan perkembangannya mengalami iika dirata-ratakan pertumbuhan 10 sampai 15 persen per tahunnya. "Animo masyarakat sangat pembentukan tinggi untuk koperasi sehingga tidak heran banyak koperasi yang tumbuh dengan lancar sampai tahun 2014 ini," tambahnya.Menurut dia lancarnya pertumbuhan koperasi selain dikarenakan kepercayaan masyarakat yang sudah semakin tinggi terhadap koperasi. Karena didukung dengan realisasinya program Samisake untuk seluruh kelurahan di Kota Bengkulu. "Yang paling tinggi tumbuh yakni koperasi yang bergerak dibidang simpan pinjam lalu diikuti koperasi dibidang jasa dan sebagainya,".

Menurut Erwan dengan tingginya pertumbuhan Kelembagaan koperasi dapat memberikan penguatan perekonomian dalam rangka penanggulangan kemiskinan dan pengangguran di Kota Bengkulu. Laporan keuangan juga dapat menjadi pemilik tolak ukur bagi dalam memperhitungkan keuntungan yang diperoleh, mengetahui berapa tambahan modal yang dicapai, dan juga dapat mengetahuibagaimana keseimbangan hak dan kewajiban yang dimiliki. Setiap keputusan yang diambil oleh pemilik dalam mengembangkan usahanya akan didasarkan pada kondisi keuangan yang dilaporkan secara lengkap bukan hanya didasarkan pada laba semata

Laporan keuangan koperasi harus mempunyai, kualitas seperti dapat diandalkan, relevan, akurat, tepat waktu dapat diperbandingkan. Hal ini tidak terlepas pengetahuan dari pengurus koperasi dalam menvusun laporan keuangan koperasi. Pengurus Koperasi sedikit sekali yang berlatar belakang berpendidikan di bidang akuntansi sehingga penyusunan laporan keuangan koperasi belum menggunakan Standar Akuntansi Keuangan.Laporan keuangan yang disusun baru menggunakan format yang sederhana belum menggunakan Standar yaitu SAK ETAP. Koperasi merupakan suatu entitas yang juga harus memberikan informasi keuangan kepada pemakainya yaitu anggota koperasi yang dipertanggungjaabkan melalui Rapat Anggota Tahunan. Untuk meningkatkan kemampuan pengurus koperasi menyusun laporan keuangan maka perlu dilakukan upaya baik melalui sosialisasi, pelatihan, maupun pendampingan langsung kepada koperasi.

Penerapan akuntansi dalam laporan keuangan menjadi salah satu komponen mutlak yang harus dimiliki oleh koperasi mereka mengembangkan iika ingin usahanya. Begitu pula dengan SAK ETAP sebagai standar yang mengatur pembuatan laporan untuk koperasi. Keberadaan SAK ETAP seharusnya menjadi hal yang harus diketahui dan diterapkan dalam laporan keuangan koperasi. Setelah dilakukan penelitian awal, yang dilakukan di Dinas Koperasi Kota Bengkulu dengan cara mewawancarai petugas penyuluh koperasi (Desi Mulyati). Diketahui bahwa SAK ETAP telah disosialisasi ke koperasi, sosialisasi tersebut dilakukan dengan cara

memberikan pelatihan dalam melaksanakan pembukuan keuangan. Sosialisasi tersebut dilakukan juga dengan cara mengirimkan para petugas penyuluh koperasi untuk membantu pengurus dalam melaksanakan laporan keuangan.

digunakan Standar yang untuk menyusun laporan keuangan usaha kecil dan menengah adalah Standar Akuntansi Keuangan Entitas Tanpa Akuntabilitas Publik (SAK ETAP) yang disahkan oleh Dewan Standar Akuntansi Keuangan pada tanggal 19 mei 2009. Kehadiran Standar Akuntansi Keuangan Entitas Tanpa Publik Akuntabilitas (SAK ETAP) diharapkan dapat memberikan kemudahan untuk UKM dan koperasi dalam menyajikan laporan keuangan. Tujuan dari SAK ETAP adalah untuk memberikan kemudahan bagi entitas skala kecil dan menengah dalam menyajikan laporan keuangan tanpa terjebak dalam kerumitan standar berbasis IFRS yang akan diadopsi dalam standar akuntansi PSAK.

Sesuai dengan ruang lingkup SAK ETAP, maka standar ini dimaksudkan untuk digunakan oleh entitas tanpa akuntabilitas publik. Entitas tanpa akuntabilitas publik yang dimaksud adalah entitas yang tidak memiliki akuntabilitas publik signfikan dan menerbitkan laporan keuangan untuk tujuan umum bagi pengguna eksternal. Contoh pengguna eksternal adalah pemilik yang tidak terlibat dalam pengelolaan bisnis, kreditor yang ada dan calon kreditor. agen pemeringkatan kredit (Bruce Mackenzie Dkk, 2012: 1-2).

Penggunaan komputer pada berbagai bidang sangat membantu pekerjaan. Hal itu pun termasuk dalam bidang ekonomi. Banyak pelaku ekonomi menggunakan komputer dengan fungsi salah satunya adalah untuk pengolahan proses akuntansi seperti membukukan transaksi keuangan dengan tujuan untuk mempermudah, mempercepat dan menghemat biaya. Pengguaan komputer untuk pengolahan proses akuntansi adalah suatu kebutuhan besar. Oleh karena itu, sangat diperlukan penggunaan komputer di pengenalan bidang akuntansi sedini mungkin kepada para pemakai akuntansi agar mereka mempunyai wawasan yang luas tentang penggunaan komputer dalam proses akuntansi dan dapat memanfaatkan komputer dalam prakter kerja akuntansi secara maksimal.

Penggunaan komputer akuntansi akan mempermudah proses penyusunan laporan keuangan. Komputer akuntansi menciptakan sistem akuntansi yang mudah dan praktis, sehingga tidak ada alasan mengatakan untuk bahwa komputer akuntansi sulit untuk diterapkan. Bagian dilakukan dalam utama vang komputerisasi akuntansi adalah menginput transaksi. Menyusun laporan keuangan menggunakan komputer dapat mempermudah sehingga memperoleh informasi keuangan di media yang praktis. merupakan Kecepatan dan akurasi sumbangan yang nyata dari komputer akuntansi.

Dengan perkembangan teknologi informasi yang sedemikian canggih, maka sekarang komputer menjadi alat yang sangat penting dalam kegiatan operasional perusahaan terutama dalam penyusunan laporan keuangan. Akan tetapi, tidak semua perusahaan telah menggunakan komputer dalam penyusunan laporan keuangannya. Padahal dengan menggunakan teknologi komputer dapat membantu mempermudah serta perusahaan dalam menyusun laporan keuangan.

Penyusunan laporan keuangan dapat dilakukan dengan beberapa program, seperti *Microsoft Acces, Microsoft Excel, Accurate, MYOB Accounting,* dan lainlain. Salah satu yang paling banyak digunakan saat ini adalah program *Excel forAccounting* (EFA). EFA merupakan salah satu program aplikasi komputer yang dapatdigunakan dalam mengolah data dan menyajikan laporan keuangan perusahaan. Dengan *Excel for Accounting* (EFA), data keuangan dapat diolah secara cepat dan akurat, sehigga menghemat waktu, aktivitas dan kegiatan operasional perusahaan.

#### 2. METODE KEGIATAN

## a. Pelatihan tentang siklus akuntansikoperasi menggunakan EFA

Kegiatan ini bertujuan untuk memberikan pemahaman para pengurus koperasi tentang siklus akuntansi koperasi dari tahap pencatatan sampai ke pelaporan keuangan berdasarkan SAK ETAP.

#### b. Workshop untuk pembuatanformulir-formulir pencatatan Auntansi

Dalam kegiatan worksop ini bertujuan untuk memberika pemahaman kepada pengurus koperasi tentang pembuatan formulir-formulir pencatatan. yang meliputi 1). Jurnal penerimaan kas, 2). pengeluaran Jurnal kas, 3). iurnal umum,4).Buku besar. Serta menganalisis dokumen keuangan, mencatat transaksi dalam jurnal, memindahbukukan transaksi ke buku besar

# c. Workshop penyusunan laporan keuangan berdasarkan SAK ETAP

Kegiatan ini bertujuan untuk menjelaskan dan memberikan pemahaman kepada pengurus koperasi tentang komponendan penyusunan laopran keuangan berdasarkan SAK ETAP yang terdiri dari :

- 1. Neraca
- 2. Perhitungan Hasil Usaha
- 3. Catatan Atas Laporan Keuangan.
- 4. Laporan Perubahan Ekuitas Laporan Arus Kas

#### d. Workshop Evaluasi Pelaksanaan Penyusunan Laporan Keuangan

Kegiatan ini bertujuan untuk mengevaluasi pelaksanaan penyusunan laporan keuangan yang sudah dibuat oleh pengurus koperasi mitra.

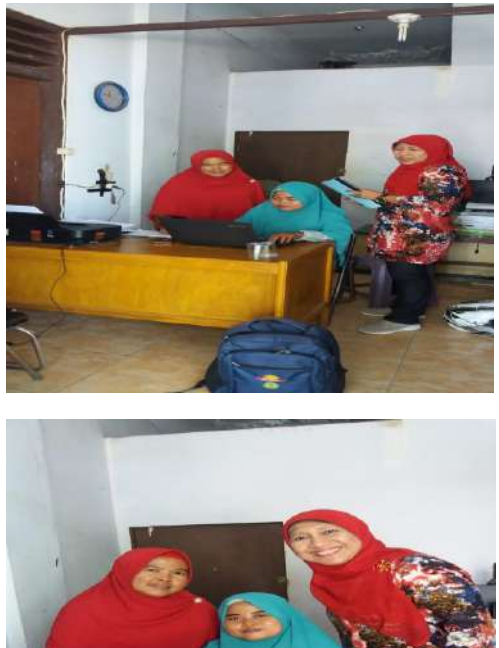

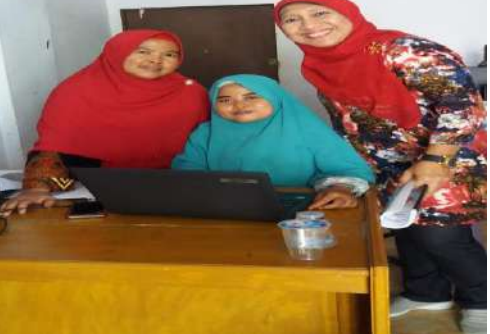

Gambar 1. Penyusuan Laporan Keuangan berbasis EFA

Kegiatan Pengabdian ini bersifat terjadwal. Kegiatan dilaksanakan selama 3 bulan. Kegiatan dimulai dari bulan Oktober 2018 sd. Desember 2018. Kegiatan dilaksanakan secara rutin dalam persiapan penyusunan laporan keuangan berbasis Excel For Accounting.

#### **3. HASIL DAN PEMBAHASAN**

a. Hasil

Penyelesaian siklus Akuntansi dengan Excel Langkah awal pembuatan daftar rekening

Merancang Atau Membuat nomor akun Sesuai dengan kelompok masing-masing akun sesuai yang dibutuhkan, harta nomor akunnya diawalih dengan 1,hutang diawali dengan angka 2,Modal Angka 3,pendapatan angka 3 dan beban-beban angka 5.Misal :

Harta Lancar

:

| No Akun | Keterangan       |
|---------|------------------|
| 1-000   | Kas              |
| 1-001   | Bank             |
| 1-002   | Piutang Anggota  |
| 1-004   | Piutang Karyawan |
| 1-005   | Pitang Listrik   |

Harta Tetap

| No Akun | Keterangan        |
|---------|-------------------|
| 1-200   | Inventaris Kantor |
| 1-2001  | Akm.Peny          |
|         | Inventaris        |
| 1-3000  | Gedung            |
| 1-3001  | Akm.Peny          |
|         | Gedung            |

Hutang Lancar

| No Akun           | Keterangan                                                                                                    |  |  |  |  |  |
|-------------------|----------------------------------------------------------------------------------------------------|--|--|--|--|--|
| 2-000             | Utang usaha                                                                                                    |  |  |  |  |  |
| 2-001             | Utang Dana-dana                                                                                                    |  |  |  |  |  |
| tang Jangka Panja | ing                                                                                                    |  |  |  |  |  |
| No Akun           | Keterangan                                                                                                    |  |  |  |  |  |
| 2-1000            | Hutang BMT                                                                                                    |  |  |  |  |  |
| 2-10001           | Simpanan                                                                                                    |  |  |  |  |  |
|                   | Sukarela                                                                                                    |  |  |  |  |  |
| odal              |                                                                                                    |  |  |  |  |  |
| No Akun           | Keterangan                                                                                                    |  |  |  |  |  |
| 3-000             | Simpanan Pokok                                                                                                    |  |  |  |  |  |
| 3-001             | Simpanan Wajib                                                                                                    |  |  |  |  |  |
| 3-100             | SHU Anggota                                                                                                    |  |  |  |  |  |
| 3-200             | SHU Tahun                                                                                                    |  |  |  |  |  |
|                   | Berjalan                                                                                                    |  |  |  |  |  |
| ndapatan          |                                                                                                    |  |  |  |  |  |
| No Akun           | Keterangan                                                                                                    |  |  |  |  |  |
|                   | No Akun           2-000           2-001           tang Jangka Panja           No Akun           2-1000           2-10001           odal           No Akun           3-000           3-001           3-100           3-200           ndapatan           No Akun |  |  |  |  |  |

| 4-000 | Pendapatan |
|-------|------------|
|       | Bunga      |
| 4-001 | Pendapatan |
|       | ADM        |
| 4-002 | Pendapatan |
|       | Lain-lain  |

Beban-Beban

| No Akun | Keterangan |
|---------|------------|
| 5-000   | Biaya Adm  |
| 5-001   | Biaya Gaji |
| 5-002   | Biaya THR  |

Setelah Merancang/membuat nomor akun sesuai dengan kempok akun,setelah itu baru kita membuat daftar rekening sesuai dengan no akun yang telah kita buat.

#### a. Daftar Rekening

Siklus Akuntansi dimulai dengan membuat lembar kerja (Work Sheet),Daftar rekening langkahnya adalah sebagai berikut :

Ketik daftar rekening seperti contoh Koprasi Matahari seperti dibawah ini

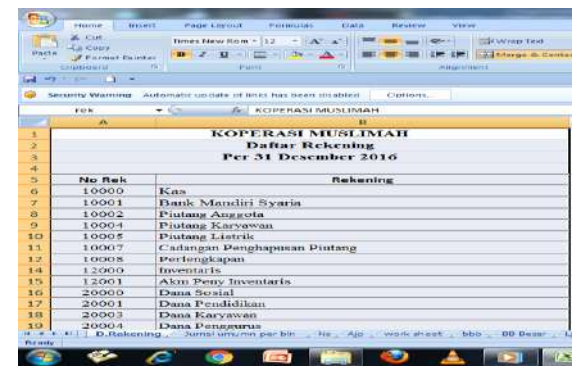

Daftar rekening lalu di sorot mulai dari cell A5 sampai dengan cell B20 atau keseluruhan dan lalu diberi nama range " **Rek** "langka pembuatan range ini dapat dilakukan dengan mengetikkan langsung .Membuat range dapat juga dilakukandenganPilihFormula,DefineName,laluketikRek,Oke

b. Jurnal Umum

|    | S.M        | • (    | × ✓ f =#F{06="";";VLOOKUP(06;rok;2})              |         |    |               |    |                                                                                                    |
|----|------------|--------|---------------------------------------------------|---------|----|---------------|----|----------------------------------------------------------------------------------------------------|
|    | A          | В      | С                                                 | D       |    | E             |    | F                                                                                                    |
| 1  |            |        | KOPERASI MMI                                      | SLIMAH  |    |               |    |                                                                                                    |
| 2  |            |        | Jurnal Um                                         | um      |    |               |    |                                                                                                    |
| 3  |            |        | Per 31 Desemb                                     | er 2017 |    |               |    |                                                                                                    |
| 4  | Bulan Janu | ari 20 | 17                                                |         |    |               |    |                                                                                                    |
| 5  | Tangg      | əl     | Rekening                                          | Ref     | T  | Debit         |    | Kredit                                                                                                    |
| 6  | Jan-17     | 2      | =IF(D6="";"";VLOOKUP(D6;rek;2))                   | 10000   | Rp | 50.000.000    |    |                                                                                                    |
| 7  | Jan-17     |        | + Filogical test [volue if sue] (volue if false)) | 22000   | Rp | <sup>22</sup> | Rp | 50,000.000                                                                                                    |
| 8  |            |        |                                                   |         |    |               |    |                                                                                                    |
| 9  | Jan-17     |        | Kas                                               | 10000   | Rp | 3.300.000     | Rp | - and the second second second second second second second second second second second second second second se |
| 10 | Jan-17     |        | Plutang Anggota                                   | 10002   | Rp |               | Rp | 2.500.000                                                                                                    |
| 11 | Jan-17     |        | Pendapatan Bunga                                  | 40002   |    |               | Rp | 800.000                                                                                                    |
| 12 |            |        |                                                   |         |    |               |    |                                                                                                    |
| 13 | Jan-17     | 3      | Kas                                               | 10000   | Rp | 400.000       |    |                                                                                                    |
| 14 | Jan-17     |        | Pendapatan Adm                                    | 40000   | Rp | 34            | Rp | 200.000                                                                                                    |
| 15 | Jan-17     |        | Simpanan Wajib Pinjaman                           | 21002   | Rp |               | Rp | 200.000                                                                                                    |
| 16 |            |        |                                                   |         |    |               |    |                                                                                                    |
| 17 | Jan-17     | З      | Plutang Anggota                                   | 10002   | Rp | 10.000.000    | Rp |                                                                                                    |
| 18 | Jan-17     |        | Kas                                               | 10000   |    |               | Rp | 10.000.000                                                                                                    |
| 19 |            | _      |                                                   |         |    |               |    |                                                                                                    |

Pada Cell C6 atau kolom rekening masukkan Rumus = IF(C6="";"";VLOOKUP(C6;Rek;2)).Ru mus ini dicopy sampai Cell B45.pada Cell B50 Ketik Jumlah dan pada Cell D50 Isikan Rumus =Sum(D6;D45).Rumus ini copy untuk Cell E50. Langka pengisian jurnal adalah :

- Isikan tanggal terjadinya transaksi sebnayak rekening yang terpengaruh,seperti transaksi tanggal 1 desember yang terpengaruh adalah Kas dan Modal berarti tanggalnya pada kolom tanggal diisi dua baris.
- Isikan Nomor Rekening yang terpengaruh akibat dari satu transaksi .Seperti transaksi bulan Januari ketik pada cel D14 atau kolom Ref nomor rekening Piutang Anggota (10002) dan Nomor Rekening Kas (10000 ).Dengan mengisi ini Rekening akan muncul secara otomatis.

- Isikan angka debet dan angka kredit sesuai dengan nilai transaksi masingmasing.
- Apabila dalam soal ada data awal perusahaan,maka data awal itu dibuat jurnal umumnya seperti mencatat jurnal jurnal yang lain.

Lakukan langkah ini sampai semua transaksi selesai dianalisa dan dibuatkan jurnalnya.

Pada cell D6 sampai cell D45 Disorot lalu dibuatkan Nama Range " NJU".Cara menbuat range ini bisa diketik langsung atau dengan pilih Formula, Define Name, lalu Ketik NJU, Ok. Pada Cell E6 sampai dengan E45 Disorot lalu dibuatkan Nama Range " DJU " . Cara membuat range ini bisa diketik langsung atau dengan pilih Formula, Define Name, lalu Ketik DJU,Ok. Pada Cell F6 sampai dengan F45 Disorot lalu dibuatkan Nama Range " KJU ". Cara membuat range ini bisa diketik langsung atau dengan pilih Formula.Define Name.lalu Ketik KJU.Ok.

c. Neraca Saldo

|      | C.S            | 51 • 🔄 🗗 =                             | SUMIF(     | nju;A51;dju)      |           |             |           |             |          |             |
|------|----------------|----------------------------------------|------------|-------------------|-----------|-------------|-----------|-------------|----------|-------------|
|      | A              | B                                      |            | c                 |           | 0           |           | E           |          | . F.        |
| 1    |                |                                        | KO         | PERASI MUSLUM     | TAH       |             |           |             |          |             |
| 2    |                |                                        |            | Neraca Salde      |           |             |           |             |          |             |
| 5    |                |                                        | P          | er 31 Desember 20 | 016       |             |           |             |          |             |
| 4    |                |                                        |            |                   |           |             |           |             |          |             |
| 5    | No Rela        | Delegation                             | 1          | Transaks          | đ.        | 0775757     |           | Neraci      | s Sald   | 0           |
| 6    | IND IVER       | Newening                               |            | Debit             |           | Kredit      |           | Debit       |          | Krodit      |
| 7    | 10000          | Kaz                                    | Ep         | 302.147,000       | Rp        | 267.927.747 | Rø        | 34.219.253  | Rp       |             |
| 8    | 10001          | Bank                                   | Rp         | ÷                 | Rp.       | 28)<br>191  | Rp        | 19          | Rp       | - 23        |
| 9    | 10002          | Protang Anggota                        | Rø         | 224,000,000       | Rp        | 168.059.000 | Rø        | 35.941.000  | Rp       | -           |
| 10   | 1000G          | Pristang Unit Simpart Pinjam           | Rp         | 15.000.000        | Rp.       | 8,650,000   | Rp        | 6.350.000   | Rp       | -           |
| 11   | 10004          | Pintang Karyawan                       | Rp         |                   | Rp        |             | Rp        |             | Rp       | -           |
| 12   | 10005          | Pristang Listrik                       | Rp         | 3.215.300         | Rp        | 2.892.000   | Rp        | 393.300     | Rp       | -           |
| 13   | 10005          | Pinatane Pembiayaan Mikro              | Ro         | ·                 | Rp        |             | Ro.       | 14          | Rp       | -           |
| 14   | 10007          | Cadances Perchanosan Piotane           | Rp         | -                 | Rp.       |             | RD        | -           | RD       | -           |
| 15   | 10008          | Periendianan                           | Ro         | 2                 | Rp        | 12          | Rip       | 2.          | RD       |             |
| 15   | 10009          | Protang SHU                            | Rp         | -                 | 8p        | -           | RD        | 12          | RD       |             |
| 18   | 12000          | Investance                             | Re         | 1                 | Rp        | 5.0         | RP        | 20          | Rp       | -           |
| 19   | 12003          | Akm Peov Inventaris                    | Ro         | -                 | Rp        | -           | Ro        |             | Rp       | -           |
| 20   | 20000          | Dana Social                            | Ro         | 2                 | Rp        |             | Ro        | 22          | RD       | 27          |
| 51   | 20001          | Dans Pendidilon                        | En         | -                 | Rp        |             | Ên.       | 22          | Re       | -           |
| 22   | 20002          | Dana Pengembangan Unit Karia           | Ro         | -                 | Ro        | 12          | Ro.       | 1           | RD       | -           |
| 23   | 20003          | Dana Karurawa                          | Ro         | 12                | Ro.       |             | Ro        |             | RD       |             |
| 2.4  | 20001          | Dana Basarium                          | Po         |                   | Do        | 15          | Da        | 22          | Pro-     |             |
| 25   | 21000          | Simoana Subarata                       | Po         | 2                 | Da        | 52          | Ro        | 12          | Ro       | -           |
| 35   | 11001          | Simosana Tamalka                       | Fo         |                   | Ro        |             | Ro        |             | Bio.     |             |
| 27   | 11007          | Cinging the in Distance                | Pe         |                   | Ro        | 2 200 000   | Da        |             | Pro-     | 2 100 000   |
| 67 1 | 21002          | Sumpanan waps ragaman                  | ngo<br>Bar |                   | ing.      | 2.200.000   | RD        |             | sp       | 2.200.000 1 |
| 28   | 22000          | Hutang Lana BBOA                       | Rp<br>Do   | 8.000.000         | Rp<br>0m  | 50.000.000  | пр        |             | Rp<br>Do | 42.000.000  |
| 29   | 23001          | Ciang Assistants                       | Rp<br>De   | 20.000            | Rp<br>0m  | 1 400 000   | - NP      |             | Rp<br>Dr | -           |
| 30   | 20001          | Simpanan Peterk                        | Re         | 20.000            | 0.0       | 21,002,000  | np        |             | Np<br>De | 2.380.000   |
| 41   | 30001          | Simpanan Wajio                         | Rp         | 2984./4/          | Rp<br>0.0 | 51.908.000  | нр        |             | кр       | 28.923.253  |
| 82   | 30002          | Simpanan Lain-Jain                     | Rp         |                   | Rp        |             | нр        |             | кр       | -           |
| 33   | 31000          | Cabangan<br>etart Assesse              | Rp         | -                 | Rp        |             | Rp.       |             | Rp<br>Do | -           |
| 34   | 32000          | SHO Angeon                             | R.p        | -                 | Rp<br>Do  | -           | - RD      |             | кр       |             |
| 35   | 33000          | Srio Janua Derjalan                    | rep        |                   | R P       | 1 100 000   | нр        |             | RD       | 2 450 000   |
| 00   | 40001          | Pendepatan Avan                        | ngp<br>Dec |                   | De        | 200,000     | np        |             | np<br>0  | 3.130.000   |
| 37   | 40001          | Pendapatan Lan-ana<br>Resdapatan Pusaa | Re         |                   | Ro        | 53 188 000  | пр        |             | Кр       | 22.198.000  |
| 20   | 40002          | Pontaportan Bunga                      | Re         |                   | R P       | 32.100.000  | Rp<br>Rp  |             | RP<br>Do | 52.188.000  |
| 39   | 40003          | Dendenstan Den Linell TO C             | n.p        |                   | 0.0       |             | Rp<br>0.0 |             | Rp       | -           |
| 40   | +0004<br>50001 | Direct Adv                             | R.p.       |                   | 0.0       |             | np        |             | Rp<br>De |             |
| 41   | 50001          | Diana Transcostari Ana Veranailari     | R.p        | 198,000           | 0.0       |             | np        | 100.000     | Rp<br>Do |             |
| 42   | 50002          | Biana Caii                             | Re         | 5 400 000         | 20        |             | np<br>Re  | 100.000     | Rp.      |             |
| 42   | 50003          | Diaya Caji                             | R.p        | 23400.000         | 0.0       | -           | np        | 5.400.000   | np       |             |
| 100  | 50004          | Biara listrile                         | Re         | 341 200           | Ro        |             | Ro        | 541 700     | Po       |             |
| 40   | 50004          | Bing THP                               | Rn         | 7 380 000         | Re        | -           | 1 PC      | 7 280 000   | Pr       |             |
| 47   | 50007          | Biava Assuranti                        | Ro         | 1.260.000         | Ro        | -           | Ro        | 1.200.000   | Ro       |             |
| 48   | 50008          | Bahan Parlamekanan                     | Rn         |                   | Re        |             | Re-       |             | Pr.      |             |
| 40   | 50000          | Bing PAT                               | Re         |                   | Ro        | -           | 1 Po      |             | Po Po    | -           |
| 50   | 50010          | Litane Bunea                           | Re         |                   | Ro        |             | Ro        |             | Po       |             |
| 51   | 50011          | Riaro Ioin, Ioin                       | Re         | 1 478 000         | Ro        |             | - Ro      | 1 428 000   | Po       |             |
| 52   |                | Total                                  | Ro         | 570 074 747       | Ro        | 570 074 747 | Bo        | 111 541 253 | Rp       | 111 541 253 |
| -15- |                | 10100                                  | 100        | 210.011.011       |           |             | 1.00      |             |          |             |

Langka pengisian Neraca Saldo adalah :

- Copy No.Rekening dan Rekening dari daftar rekening yang telah dibuat sebelumnya.
- 2. Pada kolom Debet Transaksi atau C7 masukan rumus
   =SUMIF(NJU;A7;DJU). Rumus ini dicopy sampai Cell C51.
- Pada kolom Kredit Transaksi atau D7 masukan rumus
   =SUMIF(NJU;A7;KJU). Rumus ini

dicopy sampai Cell D51.

- 4. Pada kolom Kredit Neraca Saldo atau
  E7 masukan rumus =IF(C7>D7;C7-D7;0). Rumus ini dicopy sampai Cell
  E51.
  - d. Jurnal Penyesuaian

|   | A 8                |           | c              | D        |       | 1           |      | F         |  |  |  |  |  |
|---|--------------------|-----------|----------------|----------|-------|-------------|------|-----------|--|--|--|--|--|
|   |                    |           | Koperasi       | MUSLIMAH |       |             |      |           |  |  |  |  |  |
|   | Jurnal Penyesuaian |           |                |          |       |             |      |           |  |  |  |  |  |
| Ē | 1.12.1.24          |           | Tab            | un 2016  |       |             |      |           |  |  |  |  |  |
| Ē | Tanggal            |           | Rekening       | Ref      |       | Debit       | 1    | Kredit    |  |  |  |  |  |
|   |                    |           |                |          |       |             |      |           |  |  |  |  |  |
|   | 31-Des-16          | Pintang 1 | Listrik        | 10005    | Rp    | 22 100      | 1000 | 1,000,000 |  |  |  |  |  |
|   | 31-Dcs-16          | Pendapa   | itan Lain-lain | 40001    | 1.00  | 1011110     | Rp   | 22.100    |  |  |  |  |  |
|   |                    |           |                |          |       |             |      |           |  |  |  |  |  |
| Ē | 1000 000           |           |                | (        | 1.1.1 | 010-7-7-0-1 |      |           |  |  |  |  |  |
| 0 | 31-Des-16          | Simpana   | n Pelcok       | 30000    | Rp    | 10.000      |      |           |  |  |  |  |  |
| 1 | 31-Des-16          | Simpana   | n Wajib        | 30001    | Rp    | 30.000      |      |           |  |  |  |  |  |
| Ż | 31-Des-16          | Kas       | 22             | 10000    |       |             | Rp   | 40.000    |  |  |  |  |  |
| 8 |                    |           |                |          |       |             |      | 0.000     |  |  |  |  |  |
| 6 | 31-Des-16          | Kas       |                | 10000    | Rp    | 126 000     |      |           |  |  |  |  |  |
| 5 | 31-Des-16          | Pintang.  | Anggeta        | 10002    | 1.52  |             | Rp   | 126.000   |  |  |  |  |  |
| 6 |                    |           |                |          |       |             |      |           |  |  |  |  |  |
| 7 |                    |           | Total          |          | Rp    | 188.100     | Rp   | 188.100   |  |  |  |  |  |
| 8 |                    |           |                |          |       |             |      |           |  |  |  |  |  |
| 9 |                    |           |                |          |       |             |      |           |  |  |  |  |  |
| 0 |                    |           |                |          |       |             |      |           |  |  |  |  |  |
| 1 |                    |           |                |          |       |             |      |           |  |  |  |  |  |

Pada Cell D6 atau kolom rekening Masukan rumus

=IF(C6="";"";VLOOKUP(D6;Rek;2

)). Rumus ini di Copy sampai Cell C6,Pada Cell C22 Ketik Jumlah dan pada Cell E21 isikan rumus =SUM(E6:E21). Rumus ini dicopy untuk Cell F22.

- Langkah pengisian Jurnal Penyesuaian adalah :
- 1. Isikan tanggal terjadinya transaksi sebanyak rekening yang terpengaruh akibat adanya penyesuaian.
- 2. Isikan nomor rekening yang terpengaruh akibat dari satu transaksi penyesuaian.
- Isikan angka debet dan kredit sesuai dengan nilai transaksi masing-masing lakukan langkah ini sampai semua transaksi selesai dianalisa dan dibuatkan jurnalnya.
- 4. Pada Cell D6 sampai Cell D21 disorot lalu dibuatkan Nama Range "NJP". Cara Membuat range ini bisa diketik langsung atau pilih Formula,define Name,Lalu Ketik NJP,Ok.
- Pada Cell E6 sampai Cell E21 disorot lalu dibuatkan Nama Range " DJP". Cara Membuat range ini bisa diketik langsung atau pilih Formula,define Name,Lalu Ketik DJP,Ok.
- Pada Cell F6 sampai Cell F21 disorot lalu dibuatkan Nama Range " KJP". Cara Membuat range ini bisa diketik

#### langsung atau pilih Formula,define Name,Lalu Ketik KJP,Ok. e. Neraca Lajur

Siapkan Neraca Lajur pada Work Sheet baru dengan nama Neraca Lajur. Dengan kolom No.rek,Rekening,Neraca Saldo ( Debet,Kredit ), Penyesuaian ( Debet,Kredit),Neraca Saldo disesuaikan ( Debet,Kredit ), Rugi Laba ( Debet,Kredit ), Neraca ( Debet,Kredit ). Seperti dibawah ini

| 1      | 1                               | ÷ .            | 01                                | 1          | 1            | â              | 1.1              | 1                | 1 1          | 1                  | L.                                    |
|--------|---------------------------------|----------------|-----------------------------------|------------|--------------|----------------|------------------|------------------|--------------|--------------------|---------------------------------------|
|        |                                 |                |                                   | 1          | (operasi I   | MUSLIMAH       | 1                |                  |              |                    |                                       |
|        |                                 |                |                                   |            | Work         | Sheet          |                  |                  |              |                    |                                       |
|        |                                 |                |                                   |            | per          | 2016           |                  |                  |              |                    |                                       |
|        | 10.78                           | Velaci         | a Saldo                           |            | ¥£           | Netacad        | li Sesualkan     | Rej              | laba         |                    | eiaca                                 |
| No     | nskaring                        | éebit          | indt                              | debit      | kredt        | debit          | lordit           | debit            | icadit       | dekit              | iendit                                |
| 188    | Ke                              | The \$4213258  | Rp -                              | Rg 126 000 | 39 40,000    | 30 34:305.253  | 3 11             | - fip            | Fp           | 11343625           | 5 10                                  |
| 100    | Bark                            | 30             | RP -                              | λ¢ -       | 20 -         | R .            | 11               | - 90 ·           | FØ.          | F#                 | RI                                    |
| 100    | Pating karpota                  | Rp. 55.941.000 | Rρ -                              | 移 .        | Rp 126,000   | \$0 55,815.000 | 14               | - <sup>α</sup> ρ | Fp           | Rp 55,815,00       | P RD                                  |
| 194    | Patas Tel Sciper Pater          | Rp 1331000     | RP -                              | łş -       | RD -         | Rp 0.30000     | 11               | 傘                | Hp           | Fp 6.351.00        | Pp (                                  |
| 300    | Pating English                  | 90             | Rp -                              | 韓 -        | 称 -          | φ <b>ι</b> -   | - fp             | - Ap             | FØ           | 11                 | - Rp                                  |
| 100    | (Parteg Lisira)                 | Tip 390,300    | Rp -                              | Ap 22,000  | 10 .         | Ro 435.400     | 1                | <b>A</b>         | Fp           | RF 45.40           | ) Rp                                  |
| 1966   | Putarg Fenhinaus Váco           | Ro -           | RP -                              | łg -       | R0 -         | 和              | 11               | 9¢               | Fp           | ft .               | 90                                    |
| 1000   | Cathegen Perghapunan Parang     | R) -           | Rp -                              | h -        | 20 -         | ÷0             | - 10             | - Rp             | FØ           | 11                 | - R                                   |
| 184    | Perfreshapes                    | īg             | Ro -                              | δg -       | 10 -         | 70             | 1                | <b>A</b>         | Fig          | II.                | 10                                    |
| 1968   | Patter SEU                      | ių .           | Rp -                              | 程 -        | <b>3</b> 0 - | Ro .           | - 11             | - 印 -            | FID .        | - ŋ.               | - 10                                  |
| 130    | Interars                        | To -           | Rp -                              | ła -       | 20 -         | Rp .           | - Ep             | Sp               | Fp .         | fr.                | - 80                                  |
| 1201   | Aka Pay Investors               | lo -           | Rp -                              | łg -       | 20 -         | ła -           | 11               | 80               | Fig          | fs.                | i i i i i i i i i i i i i i i i i i i |
| 2300   | Data Stelai                     | ño -           | R0 -                              | 82 -       | A .          | Ro -           | - 11             | - 60             | FD           | - 11               | - 80                                  |
| 2904   | Dam Pradition                   | 10             | Ro -                              | łr -       | 80 -         | 80             | 11               | 80               | Fin          | - Fr               | Re                                    |
| 2000   | Tara Percentaran Lot Kein       | 81 +           | Rn -                              | le -       | ÷.           | 80             | ir .             | 80               | - FD         | - Fe               | 20                                    |
| 7965   | Them & action the               | 80             | 80                                | ke .       | - in .       | 81             | 10               |                  | En .         | 10                 | 20                                    |
| 1 200  | H Dana Pengrama                 | B6             | Te.                               | to .       | i An         | i Re           | 50               | 30               | ite .        | 3                  | En .                                  |
| 1 75   | M Smarg School                  | Ro             | 72                                | 1.         | žn -         | Re .           | 150              | 80               | te :         | 20                 | Ro                                    |
| 201    | N Second Tando                  | 10.            | 10                                | 0          | RD -         | 80             | 80               | - 100 -          | 10 .         | 82 -               | RC -                                  |
| 5 20   | 10 Second Vall Program          | Ro.            | ip 120.300                        | 12         | Ro           | Fig.           | Rp 1.200.000     | 80               | 10           | R .                | Re 230900                             |
| 2 23   | D Estarr Data 1811              | Ro             | 10 42,506,308                     | 23         | Ro           | Rp .           | Re 42,000,000    | 80               | 12           | 2                  | Rc 42 K05 100                         |
| 1 13   | 9 Then Assessi                  | h.             | 10                                | ła -       | ło -         | 9p -           | la .             | Au               | h .          | ħ -                | No.                                   |
| 14 100 | 9) Supraiz Relot                | Ro             | · #p 1.100,000                    | \$3 LE.200 | έρ -         | Sp -           | - Fp 7.510,000   | 1 10 -           | 40 .         | h .                | Rp 23/0400                            |
| 10 500 | 11 Starpinger Vald              | Ro             | Pp 18,921,203                     | 10.000     | łp -         | Fig.           | Rp 31.896.359    | Rp               | R            | R -                | R0 28 199 258                         |
| 1 300  | 12 Serpeter Los an              | Rb.            | -łp                               | 13         | 10           | Pp ·           | 4p               | 80 -             | 4            | ła –               | Rp.                                   |
| 12 531 | 10 Cadacija:                    | Rp.            | 1p                                | h .        | 10           | ξp -           | - le             | An -             | 1y           | h .                | 静。                                    |
| 11 (11 | <ol> <li>STU Angerta</li> </ol> | Ro -           | λp                                | Ð -        | φ,           | 秤              | PP.              | 80               | φ. ·         | R -                | 称                                     |
| a. 91  | 00 SEU Trán Bergan              | Ro             | 称 .                               | 43         | πρ -         | RP .           | RØ               | RD -             | AL .         | R -                | Rp                                    |
| 5 -10  | )) Jestyme Idm                  | Rp             | Tp 2.156.000                      | 10         | Rø -         | Fig            | Rp 3.150,000     | Ap -             | Nr 1.150.300 | 1                  | Ro                                    |
| N -00  | H Pendaparan Lain-kat           | lb.            | 1p 796,000                        | 27 -       | Pp 22.931    | hr -           | · # 722.19       | 10 -             | tp 712.100   | R -                | Ap -                                  |
| 11 40  | 12 Festipan Barga               | Rp             | <ul> <li>Rp 12.180.006</li> </ul> | 49 -       | έρ -         | δφ -           | · fip 12.188.500 | - ch             | 801.188.000  | k) -               | Ap -                                  |
| 5 40.  | 15 pendaparan Jisamaran J       | Ro             | - ip                              | 83 .       | τρ -         | FE .           | - έρ             | Ra -             | λ¢ .         | R -                | Rp -                                  |
| 9:40   | 14 Jesóspitar log Hasi EM       | Ro             | έρ.                               | 10         | Rp -         | F¢.            | iip .            | Ro               | 14           | 12                 | Rp -                                  |
| 0_90   | H Jhrys.Am                      | flp.           | 14 .                              | b -        | βp -         | <b>h</b>       | ftp .            | Au -             | 14           | 8                  | fio                                   |
| 4 30   | <li>P. Trangorad da Kommi</li>  | La Ro 18.00    | RP .                              | 89.        | RP -         | Rp 38.000      | ab .             | Rp 188,000       | <b>N</b> .   | 4                  | Rp.                                   |
| 2 50   | 95 Bria Gg                      | R0 1.4%.0%     | 140                               | 47         | 180 -        | HP 3-400.000   | 190              | R0 5400,000      | 47           |                    | RD -                                  |
| 9.295  | 1- Dryo Lengtry                 | HD             | 4                                 | 12         | 10           | HE             | 140              | 10               | 母 .          | 4                  | 10                                    |
| 100    | A Barra Map                     | Do 7 100 000   | 20                                | 12         | 10           | Ph 7 (3) (4)   | 10               | 101 241 100      | 1            | 2                  | 76<br>En                              |
| 1 410  | Competence                      | 24             |                                   | 5          | 5            | 1-             | 1.               | 5                | la la        | le l               | De la                                 |
| 200    | r page mounts                   | 17             | 14                                | 9          | 10           | 19             | 19               | 2                |              | 19                 | NY                                    |
| 12     | in permit menositian            | 17             | 4                                 | 19         | 140 ·        | 19             | 4                | 72               | 4 -          | 4                  | N -                                   |
| 52     | S BUILDER:                      | 63             | 11 -                              | 释 -        | 12 ·         | 5 <u>0</u>     | 11               | 80               | 41 -         | 4                  | R -                                   |
| 3      | Filter Intel                    | 11             | 4 .                               | η -        | 60           | δμ             | 11               | 10               | 4 -          | ų ·                | R -                                   |
| 50 50  | 1. 第四個語                         | 1) 1428400     | h -                               | 种 -        | 和 -          | 和 1428.000     | 11 -             | Rp 1438.000      | 4            | 4 .                | R) -                                  |
| 1      | Total                           | b111541253     | 1111541.253                       | Hp 158 100 | Rp 188.100   | Rp 151 523 253 | 11 111.523.353   | PD 14517.100     | Fp36.060.300 | 14 96.885.653      | Rp 75.451.251                         |
| 2      | lista eseta                     |                | 10                                | 222        |              | 23.11          | -                | 南北规则             | h -          | 106 1              | Rp 21,422,400                         |
| _      | 1000000                         |                |                                   |            |              |                |                  |                  | auto per los | this was been used |                                       |

Langka Pengisian Neraca Lajur adalah :

- 1. Copy Nomor rekening dan rekening dari daftar rekening yang telah disediakan.
- Pada kolom Debet Neraca saldo cell C6 isikan rumus (
- 3. =VLOOKUP(A6;NS;3),Lalu copy sampai cell C50.
- 4. Pada kolom Kredit Neraca saldo cell D6 isikan rumus ( =VLOOKUP(A6;NS;4),Lalu copy sampai cell D50.

- Pada kolom Debet Penyesuaian saldo cell E6 isikan rumus ( =SUMIF(NJP;A6;DJP),Lalu copy sampai cell E50.
- Pada kolom Kredit Penyesuaian saldo cell F6 isikan rumus ( =SUMIF(NJP;A6;KJP),Lalu copy sampai cell F50.
- 7. Pada kolom Debet Neraca saldo disesuaikan cell G6 isikan rumus =IF(C6+E6>D6+F6;(C6+E6)-(D6+F6);0), Lalu copy sampai cell G50.
- Pada kolom Kredit Neraca saldo disesuaikan cell H6 isikan rumus =IF(D6+F6>C6+E6;(D6+F6)-(C6+E6);0), Lalu copy sampai cell H50.
- Pada kolom Debet Rugi Laba cell I6 isikan rumus =IF(A6>4000;G6;0 , Lalu copy sampai cell I50.
- Pada kolom Kredit Rugi Laba cell J6 isikan rumus =IF(A6>4000;H6;0 , Lalu copy sampai cell J50.
- Pada kolom Debet Rugi Laba cell K6 isikan rumus =IF(A6<4000;G6;0), Lalu copy sampai cell K50.
- 12. Pada kolom Kredit Rugi Laba cell L6 isikan rumus =IF(A6<4000;H6;0), Lalu copy sampai cell L50.

Pada kolom jumlah untuk masingmasing kelompok mulai dari neraca saldo sampai ke neraca pakai rumus Sum sebagai berikut : =SUM(C6:C50) rumus ini dicopy sampai ke ujung cel neraca. Setelah langka ini selesai seluruh tabel neraca lajur mulai dari A6 sampai dengan L49 ditulis range dengan nama NL . Caranya dapat dengan mengetik langsung atau dengan langkah pilih **Formula,Define Name,lalu Ketik NL,Ok.** 

#### f. Laporan Keuangan

Laporan keuangan yang dimaksudkan disini adalah laporan rugi laba ( Income Statement ), Laporan perubahan Modal ( Capital Statement ), dan Laporan Neraca ( Balance Sheet ). Sumber laporan ini adalah neraca lajur yang sebelumnya sudah kita selesaikan.

Langkah penyelesaiannya adalah ;

Buka lembaran Worksheet baru dan lalu beri nama dengan" **Laporan** "

#### KOPERASI MMUSLIMAH sa Hasil Usaha ( L/R ) Per 31 Desember 2017 40000 Pendapatan Adn 3.150.000 Rp 40001 Pendapatan Lain-lain Rp Rp 722.100 40002 . Pendapatan Bunga 32,188,000 40003 pendapatan Assurans Rp umlah Pendapatan 36.060.100 Biaya Transportasi dan Komunikasi 188,000 L0 L2 L3 L4 L5 L6 50002 Rp Biaya Gaji 50003 5.400.000 Rp 50005 Biava listrik Ro 341.700 50006 Biaya THR Rp Rp Rp 7.280.000 50007 Biaya Assuransi Biaya lain-lain Jumlah Beban 50011 1,428,000 14.637.700 Sisa Hasil Usah 21.422.400

#### 1. Laporan Laba rugi

Pada Cell B4 Isikan Rumus =VLOOKUP(A4;NL;2)) dan Copy Sampai Cell B15. Pada Cell D4 isikan rumus =VLOOKUP(A4;NL;10)) Lalu copy sampai D15

Pada Cell C4 isikan rumus =VLOOKUP(A4;NL;9)) dan lalu Copy sampai Cell C15. Pada Cell Jumlah Beban atau Cell D16 Isikan rumus =SUM(C10:C15) pada cell laba Usaha isikan rumus =D8-D16

### 1. Laporan Perubahan Laba Ditahan

|    | A     | 8                  |                  | C           |    | D          |
|----|-------|--------------------|------------------|-------------|----|------------|
| 18 |       | (7)                |                  |             |    |            |
| 19 |       | k                  | COPERASI MMU     | SLIMAH      |    |            |
| 0  |       | Lap                | oran Perubahan I | aba ditahan |    |            |
| 21 |       |                    | Per 31 Desembe   | er 2017     |    |            |
| 22 |       |                    |                  |             |    |            |
| a  | 30000 | Simpanan Pokok     |                  | 10          | Rp | 2.370.000  |
| 4  | 30001 | Simpanan Wajib     |                  |             | Rp | 28.893.253 |
| 5  |       | Jumlah Modal       |                  |             | Rp | 31.263.253 |
| 6  |       | SHU tahun Berjalan | Rp               | 21.422.400  |    |            |
| 7  |       | Penambahan Modal   |                  |             | Rp | 21.422.400 |
| 8  |       | Modal Akhir        |                  |             | Rp | 52.685.653 |

Pada Cell Simpanan pokok atau cell B23 Isikan rumus =VLOOKUP(A23;NL;2)) copy sampai A24 Pada Cell D23 isikan rumus =VLOOKUP(A23;NL;12)) Pada Cell C26 atau laba usaha isikan rumus =D17 ( laporan laba rugi diatas ). Jika ada prive tinggal Tambahkan Cel dibawah dan masukan rumus seperti halnya simpanan pokok dan simpanan wajib.Pada cell penambahan Modal isikan rumus =C26 Jika Ada Prive masukan rumus = C26-C27. Pada Cell D28 atau modal akhir isikan rumus = D25+D27.

#### 2. Laporan Neraca

|    | A.    | В                          |             | C          |         | D          |  |  |  |  |  |  |
|----|-------|----------------------------|-------------|------------|---------|------------|--|--|--|--|--|--|
| 30 |       | КО                         | PERASI MMUS | LIMAH      |         | 17         |  |  |  |  |  |  |
| 31 |       | Laporan Neraca             |             |            |         |            |  |  |  |  |  |  |
| 32 |       | Per 31 Desember 2017       |             |            |         |            |  |  |  |  |  |  |
| 33 | 10000 | Kas                        | Rp          | 34.305.253 |         |            |  |  |  |  |  |  |
| 34 | 10002 | Piutang Anggota            | Rp          | 55.815.000 |         |            |  |  |  |  |  |  |
| 35 | 10003 | Plutang Unit Simpan Pinjam | Rp          | 6.350.000  |         |            |  |  |  |  |  |  |
| 36 | 10005 | Piutang Listrik            | Rp          | 415.400    |         |            |  |  |  |  |  |  |
| 37 |       | Jumlah harta               |             |            | Rp      | 96.885.653 |  |  |  |  |  |  |
| 38 | 20000 | Dana Sosial                | Rp          | 8          | 17.<br> |            |  |  |  |  |  |  |
| 39 | 20001 | Dana Pendidikan            | Rp          |            |         |            |  |  |  |  |  |  |
| 40 | 20003 | Daria Karyawan             | Rp          | -          |         |            |  |  |  |  |  |  |
| 41 | 21002 | Simpanan Wajib Pinjaman    | Rp          | 2.200.000  |         |            |  |  |  |  |  |  |
| 42 | 22000 | Hutang Dana 88M            | Rp          | 42.000.000 |         |            |  |  |  |  |  |  |
| 43 | 30000 | Simpanan Pokok             | Rp          | 2.370.000  |         |            |  |  |  |  |  |  |
| 44 | 30001 | Simpanan Wajib             | Rp          | 28.893.253 |         |            |  |  |  |  |  |  |
| 45 | 32000 | SHU Anggota                | Rp          | 5          |         |            |  |  |  |  |  |  |
| 46 | 33000 | SHU Tahun Berjalan         | Rp          | 21.422.400 |         |            |  |  |  |  |  |  |
| 47 |       | Jumlah Utang dan Modal     |             |            | Rp      | 96.885.653 |  |  |  |  |  |  |
| 48 |       |                            | 1           |            | Ro      | 2          |  |  |  |  |  |  |

Pada Cell B33 Isikan rumus =VLOOKUP(A33;NL;2)) dan lalu copy sampai Cell B36 . Pada Cell C33 isikan rumus =VLOOKUP(A33;NL;11)) dan lalu copy sampai Cell C36.dan pada bagian Akumulasi penyusutan masukan =rumus VLOOKUP(A33;NL;12)) Pada Cel C38 atau jumlah harta isikan rumus =SUM(C33:C36). Pada Cell B38 Isikan rumus =VLOOKUP(A38;NL;2)) dan lalu copy sampai Cell C38 . Pada Cell C46 isikan rumus =VLOOKUP(A33;NL;12)) dan lalu copy sampai Cell C46. Pada Cell C47 isikan rumus =SUM(C38:C46).

### g. Merancang Buku Besar ( Ledger )

- 1. Copy jurnal umum dan jurnal penyesuaian kedalam kertas kerja baru yang disebut dengan copy JU dan AJP.
- Tambahkan Kolom keterangan Transaksi untuk menjelaskan masing-,asing transaksi. Pada kolom keterangan diisi dengan keterangan ringkas yang menjelaskan tentang transaksi yang bersangkutan . seperti contoh transaksi tanggal 1 Januari diberi keterangan " Pinjaman Modal Dari BMT ) hasil Lengkapnya adalah seperti dibawa ini :

|            | A E     | 5 | C.                          | D                     | E     | Ŧ             | G             |
|------------|---------|---|-----------------------------|-----------------------|-------|---------------|---------------|
| 1          |         |   | k                           | OPERASI MATAHAF       | I     |               |               |
| 2          |         |   |                             | Daftar Rekening       |       |               |               |
| 3          |         |   |                             | Per 31 Desember 2017  |       |               |               |
| 4          | Tanggal |   | Keterangan                  | Rekening              | Ref   | Debit         | Kredit        |
| 5          | Jan-17  | 2 | Pinjaman Modal dari BMT     | Kas                   | 10000 | Rp 50.000.000 |               |
| 6          | Jan-17  |   | Pinjaman Modal dari BMT     | Hutang Dana 88M       | 22000 | Rp -          | Rp 50.000.000 |
| 7          |         |   |                             |                       |       |               |               |
| 8          | Jan-17  |   | Angsuran Plutang Anggota    | Kas                   | 10000 | Rp 3.300.000  | Rp            |
| 9          | Jan-17  |   | Angsuran Piutang Anggota    | Piutang Anggota       | 10002 | Rp -          | Rp 2.500.000  |
| 10         | Jan-17  |   | Angsuran Piutang Anggota    | Pendapatan Bunga      | 40002 |               | Rp 800.000    |
| 11         |         |   |                             |                       |       |               |               |
| 12         | Jan-17  | З | Pendapatan ADM dan simwapin | Kas                   | 10000 | Rp 400.000    |               |
| 13         | Jan-17  |   | Pendapatan ADM dan simwapin | Pendapatan Adm        | 40000 | Rp -          | Rp 200.00     |
| 14         | Jan-17  |   | Pendapatan ADM dan simwapin | Simpanan Wajib Pinjam | 21002 | Rp -          | Rp 200.00     |
| 15         |         |   |                             |                       |       |               |               |
| 16         | Jan-17  | ġ | Pinjaman Anggota            | Piutang Anggota       | 10002 | Rp 10.000.000 | Rp            |
| 17         | Jan-17  |   | Pinjaman Anggota            | Kas                   | 10000 |               | Rp 10.000.00  |
| 18         |         |   |                             |                       |       |               |               |
| 19         | Jan-17  | 4 | Bayar Listrik dan Gaji      | Biaya listrik         | 50005 | Rp 35.000     | Rp            |
| 20         | Jan-17  |   | Bayar Listrik dan Gaji      | Piutang Listrik       | 10005 | Rp 324.000    | Rp            |
| 21         | Jan-17  |   | Bayar Listrik dan Gaji      | Biaya Gaji            | 50003 | Rp 600.000    | Rp            |
| <u>j</u> ] | lan-17  |   | Bayar Listrik dan Gali      | Kas                   | 10000 |               | RD 960.00     |

3. Sorot kertas kerja ini dari A5 sampai semua jurnal tersorot lalu tekas Data dan Filter seperti di bawah ini.

| 9              | Home        | Insert                | Page    | Layout              | Form | ulas             | Data                      | Revie                      | W   | View               |           |                                      |
|----------------|-------------|-----------------------|---------|---------------------|------|------------------|---------------------------|----------------------------|-----|--------------------|-----------|--------------------------------------|
| From<br>Access | From<br>Web | From From<br>Text Sou | A Other | Existin<br>Connecti | ig F | Refresh<br>All * | Conr<br>Prop<br>sa Edit I | ections<br>erties<br>Links | A L | A Z<br>Z A<br>Sort | Filter    | T, Clear<br>S, Reapply<br>S Advanced |
|                |             | Get Externa           | Data    |                     |      | C                | onnection                 | ni .                       |     | 12                 | Sont & Fi | ter                                  |

4. Setelah langkah ini kita lakukan,maka kita pilih

|    | ۵.      | B   | c                     |               | D.                 |       | 8     | F             | 6             |
|----|---------|-----|-----------------------|---------------|--------------------|-------|-------|---------------|---------------|
| 1  |         |     |                       | KOPEL         | RASI MATAI         | LARI  |       |               |               |
| 2  |         |     |                       | Da            | ftar Rekening      | g     |       |               |               |
| 3  |         |     |                       | Per 3         | 1 Desember 2       | 017   |       |               |               |
| 4  | Tanggal |     | Keterangan            |               | Rekening           |       | Ref + | Debit         | Kredit -      |
| 5  | Jan-17  | 2   | Pinjaman Modal da 🐉   | Soit A to Z   |                    | 1     | 10000 | Rp 50.000.000 |               |
| 6  | Jan-17  |     | Pinjaman Modal da 🚛   | Sort 2 to A   |                    | ſ     | 22000 | Rp -          | Rp 50.000.000 |
| 7  |         |     |                       | Sort by Color |                    |       | -     |               | 12            |
| 8  | Jan-17  | - 3 | Angsuran Pilutang A 🐰 | Care Dille Co | - Harrison I       | -[    | 10000 | Rp 3.300.000  | Rp -          |
| 9  | Jan-17  |     | Angsuran Pilutang A   | and a second  | an instance        | _     | 10002 | Ro -          | Rp 2.500.000  |
| 0  | Jan-17  |     | Angsuran Pilutang A   | THE IS COM    |                    | 1     | 40002 |               | Rp 800.000    |
| 1  |         |     |                       | Text Entern   |                    | _`[   |       |               |               |
| 12 | Jan-17  | 3   | Pendapatan ADM d      | - ₩ (Select   | AJ)                |       | 10000 | Rp 400.000    |               |
| 3  | Jan-17  |     | Pendapatan ADM d      | MBayaG        | ali                | fill. | 40000 | Ro -          | Rp 200.000    |
| 4  | Jan-17  |     | Pendapatan ADM d      | - V Barak     | n-an<br>Nic        | H     | 21002 | Rp -          | Rp 200.000    |
| 5  |         |     |                       | - Baya T      | HR .               |       |       |               | 12. <u></u> ; |
| 6  | Jan-17  | ġ   | Pinjaman Anggota      | Baya⊓         | ansportasi dan Kor | - [   | 10002 | Rp 10.000.000 | Rp -          |
| 7  | Jan-17  |     | Pinjaman Anggota      | - ⊮ Hutang    | Carla 99M          |       | 10000 |               | Rp 10.000.000 |
| 8  |         |     |                       | - Mikas       | aton Min           | . [   |       |               |               |
| 9  | Jan-17  | 4   | Bayar Listrik dan Ga  | - inter       | -                  | 1     | 50005 | Rp 36.000     | Rp -          |
| 10 | Jan-17  |     | Bayar Listrik dan Ga  | 131 p         |                    | -     | 10005 | Rp 324.000    | Rp -          |
| 11 | Jan-17  |     | Bayar Listrik dan Ga  | O             | Cance              |       | 50003 | Rp 660.000    | Rp -          |
| 12 | lan-17  |     | Raver Listok den Ga   |               |                    |       | 10000 | 10            | Ro 950.000    |

Filter melalui nomor rekening satu persatu,setelah itu dicopy kekertas kerja baru yang di sebut dengan BB ( Buku Besar ).Sebagai Contoh Kita Filter dengan memilih nomor rekening kas ( 10000 ),Maka Hasilnya adalah Sebagai berikut.

| 2  | ۵       | В   | C                               | D                |      | E     | F             | G             |
|----|---------|-----|---------------------------------|------------------|------|-------|---------------|---------------|
| 1  |         |     | KO                              | PERASI MATA      | HARI |       |               |               |
| 2  |         |     |                                 | Buku Besar       |      |       |               |               |
| 3  |         |     | Р                               | er 31 Desember : | 2017 |       |               |               |
| 4  | Tanggal |     | Keterangan 🛛                    | Rekening         | 4    | Ref 🔽 | Debit 💌       | Kredit        |
| 5  | Jan-17  | 2   | Pinjaman Modal dari BMT         | Kas              |      | 10000 | Rp 50.000.000 |               |
| 8  | Jan-17  | 1 3 | Angsuran Piutang Anggota        | Kas              |      | 10000 | Rp 3.300.000  | Rp -          |
| 12 | Jan-17  | 3   | Pendapatan ADM dan simwapin     | Kas              |      | 10000 | Rp 400.000    |               |
| 17 | Jan-17  |     | Pinjaman Anggota                | Kas              |      | 10000 |               | Rp 10.000.000 |
| 22 | Jan-17  |     | Bayar Listrik dan Gaji          | Kas              |      | 10000 |               | Rp 960.000    |
| 24 | Jan-17  | 31  | Penerimaan piutang Listrik      | Kas              |      | 10000 | Rp 324.000    |               |
| 27 | Feb-17  | 4   | Penerimaan Plutang Anggota      | Kas              |      | 10000 | Rp 575.000    |               |
| 31 | Feb-17  | 6   | simpanan Wajib                  | Kas              |      | 10000 | Rp 2.400.000  |               |
| 36 | Feb-17  | 1   | pinjaman anggota                | Kas              |      | 10000 | Rp -          | Rp 15.000.000 |
| 38 | Feb-17  |     | penerimaan kas                  | Kas              |      | 10000 | Rp 14.150.000 | Rp -          |
| 46 | Feb-17  | 1   | Bəyar Listrik                   | Kas              |      | 10000 | Rp -          | Rp 250.000    |
| 48 | Feb-17  |     | penerimaan piutang lisrtik      | Kas              |      | 10000 | Rp 225.000    |               |
| 51 | Feb-17  |     | Penerimaan kas                  | Kas              |      | 10000 | Rp 2.135.000  | Rp -          |
| 60 | Feb-17  |     | pengeluaran Kas                 | Kas              |      | 10000 |               | Rp 40.349.403 |
| 64 | Feb-17  | 1 1 | bayar Listrik                   | Kas              |      | 10000 |               | Rp 380.000    |
| 66 | Mar-17  | 6   | Penerimaan piutang anggota      | Kas              |      | 10000 | Rp 24.674.000 |               |
| 70 | Mar-17  | 14  | Penerimaan kas                  | Kas              |      | 10000 | Rp 5.252.000  |               |
| 80 | Mar-17  |     | Pengeluaran kas piutang dan bia | Kas              |      | 10000 |               | Ro 13.620.000 |

Buku besar ini akan disesuaikan dengan kebutuhan dengan menambahkan kolom saldo. Dengan cara klik kanan lalu insert,pada kolom (H7) saldo dimasukkan rumus sebagai berikut ( = F7 ) dan pada kolom H8 isikan rumus (=H7+F8-G8 ) jadinya adalah sebagai berikut :

|   | A        | 8   | e                                | Ð          | E        |       | F              |     | G               | 8          |
|---|----------|-----|----------------------------------|------------|----------|-------|----------------|-----|-----------------|------------|
|   |          |     |                                  | KOPERASI   | MATAHA   | RI    |                |     |                 |            |
|   |          |     |                                  | Baka       | Besar    |       |                |     |                 |            |
|   |          |     |                                  | Per 3] Des | mber 201 | 7     |                |     |                 |            |
|   | Kas      |     |                                  |            |          |       |                | N   | o.Acc 1000      |            |
|   |          |     |                                  |            |          |       |                |     |                 |            |
|   | Tang     | gəl | Keberangan                       | Rekening   | Ref      |       | Debit          |     | Kredit          | Saldo      |
|   |          |     | Saldo Awal                       |            |          |       |                |     |                 |            |
|   | Jan-17   | 2   | Pinjaman Modal dari BMT          | Kas        | 10000    | Rp    | 50.000.000     |     |                 | =H7+F8-G8  |
|   | Jan-17   |     | Angsuran Piutang Anggota         | Kas        | 10000    | Rp    | 3.300.000      | Rp  | 82              | 53,300.00  |
|   | Jan-17   | 3   | Pendapatan ADM dan simwapin      | Kas        | 10000    | Rp    | 400.000        | 1   |                 | 53,700.00  |
|   | Jan-17   |     | Pinjaman Anggota                 | Kas        | 10000    | 1     |                | Rp  | 10.000.000      | 43,700,000 |
|   | Jan-17   | -   | Bayar Listrik dan Gaji           | Kas        | 10000    |       |                | Rp  | 960.000         | 42,740,000 |
|   | Jan-17   | 31  | Penerimaan piutang Listrik       | Kas        | 10000    | Ro    | 324,000        |     |                 | 43.054.000 |
|   | Feb-17   | 4   | Penerimaan Piutang Anggota       | Kas        | 10000    | Rp    | 575.000        |     |                 | 43.639.000 |
|   | Feb-17   | 6   | simpanan Walib                   | (a         | 10700    | Ro    | 2,400,000      |     |                 | 45.039.000 |
|   | Feb.17   | -   | ciniaman aneenta                 | (as        | 10700    | Rn    |                | Rm  | 15,002,000      | 31 039 000 |
|   | Fab.17   | _   | nenetimaan kas                   | Kas        | 10000    | Ra    | 14 150 000     | Rn  |                 | 45 189 00  |
|   | Feb-17   |     | Bacat Listrik                    | Kas.       | 10706    | Ro    |                | Ro  | 250,000         | 46 939 00  |
|   | Feb-17   |     | penetimaan piutano lisotik       | Kas        | 10700    | Ra    | 225,000        |     |                 | 45 154.00  |
|   | Feb.17   | _   | Demonimaan kas                   | Kas.       | 10000    | Rn    | 2 135,000      | Ro  | 10              | 47,299,00  |
|   | Feb.17   |     | nenneh aran Kar                  | l'as       | 10005    | - inp |                | Rn  | 40 349 403      | 6 9/9 59   |
|   | Ech.17   | _   | bara lintek                      | Noo<br>Zue | 10000    | -     |                | 2.  | 201.001         | 5,542,521  |
|   | Mar-17   | 1   | 4 Penerimaan kas                 | Kas        | 10000    | Rp    | 5.252.000      | an  |                 | 36,495,597 |
|   | Mar-17   |     | Pengeluaran kas pilutang dan bir | N Kas      | 10000    |       |                | RØ  | 13.620.000      | 22.875.597 |
|   | Mar-17   |     | Bayar listrik                    | Kas        | 10000    |       |                | Rp  | 450.000         | 22,425,597 |
|   | Mar-17   |     | Pengeluaran kas                  | Kas        | 10000    |       |                | Rp  | 4.308.344       | 18.117.253 |
|   | Apr-17   |     | Penerimaan Kas                   | Kas        | 10000    | Rp    | 27.896.000     | 2   |                 | 46.015.253 |
|   | Apr-17   |     | Penerimaan Kas                   | Kas        | 10000    | Rp    | 200.000        |     |                 | 46.715.253 |
|   | Apr-17   |     | Pengeluaran kas                  | Kas        | 10000    |       |                | Rρ  | 10.000.000      | 36,215,253 |
|   | Apr-17   |     | Pengeluaran kas                  | Kas        | 10000    |       |                | Rp  | 370.000         | 35.845.253 |
|   | Apr-17   |     | penerimaan Kas                   | Kas        | 10000    | Rp    | 334.000        |     |                 | 36.179.253 |
|   | Mei-17   | 1   | pengeluaran Kas                  | Kas        | 10000    |       |                | Rp  | 1.065.000       | 35.114.253 |
|   | Jun-17   | 1   | penerimaan Kas                   | Kas        | 10000    | Ro    | 19.339.000     |     |                 | 54,453,253 |
|   | Jun-17   | -   | pengeluaran Kas                  | Kas        | 10000    |       |                | Ro  | 17,250,000      | 37,208,258 |
|   | Jul-17   |     | peperimaan Kas                   | Kas        | 10000    | Ro    | 38.358.000     | 1   | Annabed Bi      | 75.571.253 |
|   | Jul-17   |     | peneeluaran Kas                  | Kas        | 10000    | 1     |                | RO  | 29.894.000      | 45,677,253 |
| į | Arust-17 |     | penerimaan Kas                   | Kas        | 10000    | RD    | 24,932,000     |     |                 | 70,609,253 |
| ļ | APUST-17 |     | penseluaran Kas                  | Kas        | 10000    | 1     |                | Ro  | 40.971,000      | 29,538,253 |
| ļ | Sep-17   |     | penerimaan Kas                   | Kas        | 10000    | Ro    | 27,702,000     | 19  |                 | 57,340,258 |
|   | Sep-17   |     | pengeluaranKas                   | Kas        | 10600    |       | 2111020000     | Re  | 25,990,000      | 31,350,253 |
|   | Oct.17   |     | nenerimaan Kas                   | Kas.       | 10003    | RD    | 40.949.000     |     | Maria and Maria | 72,299,252 |
|   | Okt-17   |     | nenzelusran Kas                  | East.      | 10000    | ny    | 10072084       | Rn  | 57 075 000      | 15,729,252 |
|   | Non.15   |     | nanorimaan Kas                   | Far        | 10000    | Do.   | 18 991 070     | ny. | 317010402       | 2/ 210 167 |
| į | WUU-10   |     | perioritizari No                 | [Na)       | 10400    | ng!   | TO DESCRIPTION |     |                 | 34,413,423 |

|    | A          | . 6             | C                                 | D               | t     |       | . r        |              | G          | н           |
|----|------------|-----------------|-----------------------------------|-----------------|-------|-------|------------|--------------|------------|-------------|
| 45 |            |                 |                                   |                 |       |       |            |              |            |             |
| 47 | Plutang Ar | Plutang Anggota |                                   |                 |       |       |            | ND.ACC 10002 |            |             |
| 48 | Tanggal    |                 | Keterangan Rekening               |                 | Ref   | Debit |            |              | Kredit     | Saldo       |
| 49 |            |                 | Saldo Awal                        |                 |       |       |            |              |            |             |
| 50 | Jan-17     |                 | Angsuran Plutang Anggota          | Plutang Anggota | 10002 | Rp    |            | 8p           | 2.500.000  | (2.500.000) |
| 51 | Jan-17     | 5               | Pinjaman Anggota                  | Plutang Anggota | 10002 | RD    | 10.000.000 | sp           |            | 7.500.000   |
| 32 | reb-17     |                 | Penerimaan Plutang Anggota        | Plutang Anggota | 10002 | RD    |            | sp           | 500.000    | 7.000.000   |
| 35 | reb-17     | 12              | pinjaman anggota                  | Plutang Anggota | 10005 | RD    | 15.000.000 |              |            | 22.000.000  |
| 34 | reb-17     |                 | penerimaan kas                    | Plutang Anggota | 10005 |       |            | sp           | 8.650.000  | 15.550.000  |
| 35 | reb-17     |                 | Penerimaan kas                    | Plutang Anggota | 10002 | RD    |            | вρ           | 1.245.000  | 12.105.000  |
| 36 | feb-17     | 25              | pengeluaran Kas                   | Piutang Anggota | 10002 | Rp    | 39.000.000 | 8p           | -          | 51.105.000  |
| 57 | Mar-17     |                 | Penerimaan piutang anggota        | Piutang Anggota | 10002 | Rρ    |            | 8p           | 21.201.000 | 29.904.000  |
| 38 | Mar-17     | 28              | Pengeluaran kas piutang dan biaya | Piutang Anggota | 10002 | Rρ    | 15.000.000 | 8p           | -          | 42,904,000  |
| 39 | Apr-17     |                 | Pengeluaran kas piutang           | Piutang Anggota | 10002 | Rp    |            | 8p           | 21.368.000 | 21.536.000  |
| 60 | Apr-17     |                 | Penerimaan kas piutang            | Piutang Anggota | 10002 | Rp    | 10.000.000 |              |            | 31,536,000  |
| 61 | Jun-17     |                 | Pengeluaran kas piutang           | Piutang Anggota | 10002 | Rp    |            | 8p           | 12.901.000 | 18.635.000  |
| 62 | Jun-17     |                 | Penerimoan kos piutang            | Piutang Anggota | 10002 | Rρ    | 6.000.000  | 8p           | -          | 24,635,000  |
| 63 | Jul-17     |                 | Pengeluaran kas piutang           | Piutang Anggota | 10002 |       |            | 8p           | 27.601.000 | (2.966.000) |
| 64 | Jul-17     |                 | Penerimaan kas piutang            | Piutang Anggota | 10002 | Rρ    | 27.000.000 |              |            | 24.034.000  |
| 65 | Agust-17   |                 | Pengeluaran kas piutang           | Piutang Anggota | 10002 |       |            | 8p           | 17.801.000 | 6.233.000   |
| 66 | Agust-17   |                 | Penerimaan kas piutang            | Piutang Anggota | 10002 | Rρ    | 38.000.000 |              |            | 44.233.000  |
| 67 | Sep-17     |                 | Pengeluaran kas piutang           | Piutang Anggota | 10002 |       |            | Rp.          | 20.701.000 | 23.532.000  |
| 68 | Sep-17     |                 | Penerimaan kas piutang            | Piutang Anggota | 10002 | Rp    | 25.000.000 |              |            | 48.532.000  |
| 60 | Okt-17     |                 | Pengeluaran kas pietang           | Piutang Anggota | 10002 |       |            | Rρ           | 30.701.000 | 17.831.000  |
| 70 | Okt-17     |                 | Penerimaan kas piutang            | Piutang Anggota | 10002 | Rρ    | 56.000.000 |              |            | 73.831.000  |
| 71 | Nop-16     |                 | Pengeluaran kas piutang           | Piutang Anggota | 10002 |       |            | Rp.          | 11.540.000 | 62.291.000  |
| 72 |            |                 |                                   |                 |       |       |            |              |            |             |

#### **5. DAFTAR PUSTAKA**

- http://www.bengkuluonline.com/2014/04/20 <u>14-koperasi-di-kota-bengkulu-capai-</u> <u>788-unit.html</u> (diakses April 20, 2014)
- Ikatan Akuntan Indonesia (2009), Standar Akuntansi Keuangan Entitas Tanpa Akuntabilitas Publik, Jakarta: Dewan Standar Akuntansi Keuangan. (online) (http://sutaryofe.staff.uns.ac.id/files /2011/06/sak-etap.pdf).
- Iim Ma'rifatul Auliyah (2008) Penerapan Akuntansi Berdasrkam SAK ETAP pada UKM Kampung Batik di Sidoarjo : Artikel Ilmiah (online) (http://katalog.library.perbanas.ac.i d/download\_6313\_artikel.pdf).
- Mackenzie Bruce dkk, (2012). *IFRS for SMEs*. Jakarta: Indeks.
- Ngada Orang (2012). Lampiran Permen KUKM Republik Indonesia No. 04 Tentang Pedoman Umum Akuntansi Koperasi. (Online) (http://ngada.org/bn755-2012lmp.htm).